# SUPEC 5000 系列高锰酸盐指数分析仪 日常操作手册

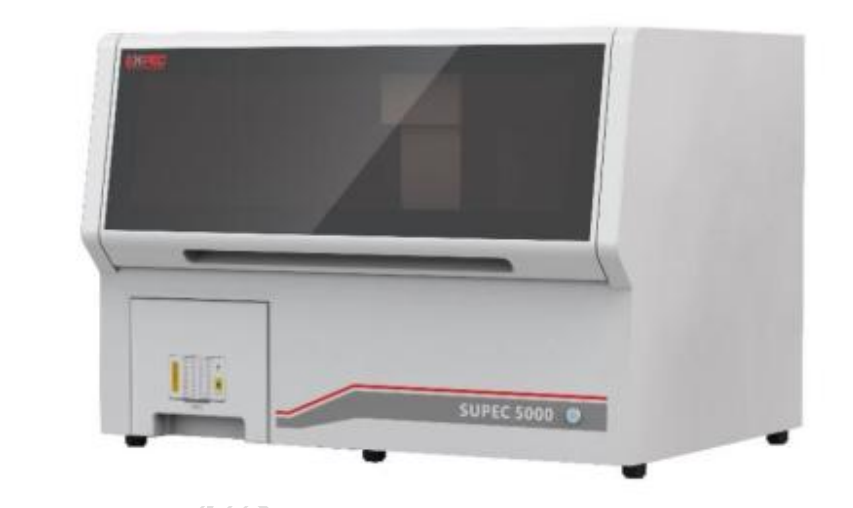

# C 谱育科技

## 日录

| 1. | 开机前准备  | 3 |
|----|--------|---|
| 2. | 开机     |   |
| 3. | 样品信息编辑 | 4 |
| 4. | 数据分析   | 5 |
| 5. | 关机     | 5 |

THE AND A REAL AND A REAL AND A R

### EXPEC 谱育科技

1. 开机前准备

- (1)检查实验室环境是否符合分析仪运行要求,例如温度、湿度等;
- (2)检查分析仪内部是否没有额外物料影响机械臂正常运行;
- (3)检查样品盘是否放置到位,检查样品杯是否破损;
- (4)检查纯水、废液、化学试剂是否按要求连接好,各个连接接头是否紧固;
- (5)检查纯水桶的水位是否足够本次分析水浴锅的补水量(至少1/3桶);
- (6)检查废液收集桶内是否有足够的空间储存分析时的废液;
- (7)检查仪器背部的气压表压力是否为 0.5-0.6Mpa。
  - 2. 开机

步骤1 开PC 主机及显示器。

步骤2 打开仪器电源开关。

步骤 3 双击桌面的软件图标 SUPEC 5000,出现用户登录对话框,选择用户"操作员",输入操 作员密码

| <u> </u> |   |
|----------|---|
| 用户操作员    | ~ |
| 密码       |   |

通过弹窗点击"是",直接新建任务。

| -31/2 | 系统提示                                               | ×  |
|-------|----------------------------------------------------|----|
| - HAV | 建议软件重点后新建任务!!  适强"是",将启动软件并自动新建任务;                 |    |
|       | 选择"否",将启动软件并恢复上一次任务界面;<br>提示:不新建任务会便后续检测数据保存到上一次任务 | ŧ. |
|       | 是① ①景                                              | L) |

步骤4 登陆后进入软件工作站主界面。

步骤 5 软件主界面上检查开机后分析仪状态,在实时监控区(左下角),查看通讯状态是 否正常,(右下角)测量系统状态是否空闲。

| 诵讯状态:         | 正常 🔵   | 断开 🌑            |
|---------------|--------|-----------------|
| THE MANYORS . | т.њ. 🔴 | шл <i>7</i> т 🌑 |

SUPEC 5000 系列高锰酸盐指数分析仪日常操作手册

C 谱育科技

#### 测量系统状态: 空闲

步骤 6 检查上电初始化后各运动部件的待机位置是否正确: SUPEC 5000 分析仪机械臂 在仪器右端。

#### 3. 样品信息编辑

步骤1 新建任务:菜单区点击工具栏新建任务 瓣路,所有样品信息将初始化;

步骤 2 水浴锅加热:在软件界左上角点击"水浴锅预热",水浴锅即开始加热,如需要流程 结束后关闭水浴锅加热功能,则可勾选"完成后关闭加热"。

□ 完成后关闭加热
□ 水浴锅预热

步骤 3 一键润洗: 准备好各个试剂后,长时间未使用仪器,使用前点击-罐润洗 仪器自动完成管路润洗;

步骤 4 样品人工准备:人工定量未稀释样品或已稀释样品到空样品管中(样品量为 100ml),将样品杯放入样品盘对应孔位;

步骤5 编辑样品信息:

样品编码由手动输入;根据样品盘实际杯位摆放位置,双击样品杯位可编辑杯位信息, 将放置样品的"杯位类型"设置为有样品,并对对应的样品设置准确的样品信息,具体包括: 样品编码(不重复)、水样体积、杯位类型、样品类型、优先级。支持象形图修改、列表修 改2种方式。

样品质控方案建议,将样品盘上的样品杯推荐按照以下方案编辑:1-2号:水样(空白样);3-24号:水样(实际水样),可按需要设置平行样;(如果需要质控样,可在空白样后添加),质控测试严格按照质控样品证书进行。

步骤 6 样品信息下发:样品信息编辑完成后,点击"下发"。系统将自动保存编辑信息,点 击测量开始,开始运行流程;

步骤 7 待空白样测试完毕后,点击软件界面上的"视图切换" 视图切换,找到"校正系数 K" 校正系数K 检查空白样滴定出的草酸钠和高锰酸盐试剂溶液的浓度比 K,K 值范围要求在 0.95~1.01 之间。

SUPEC 5000 系列高锰酸盐指数分析仪日常操作手册

### EXPEC 谱育科技

步骤 8 若一批样品测完后,需要继续测样,试剂未进行更换,可在数据管理中点击"打开 任务",选择需要导入的空白样,并设置"空白样导入位",设置完毕后点击"空白样导入", 导入完成。

#### 4. 数据分析

菜单区点击数据管理"数据管理",弹出报表配置对话框,点击打开任务(文件名前数字不可修改),按测量时间选择批次号后打开,会显示该批次的测量数据,如下图所示。

|                                                                                                    |                                                                                                    | 请洗择批次                                   |                                |                  |         |              | ×  |        |       |       |       |        |
|----------------------------------------------------------------------------------------------------|----------------------------------------------------------------------------------------------------|-----------------------------------------|--------------------------------|------------------|---------|--------------|----|--------|-------|-------|-------|--------|
| <ul> <li>○ ↑ ●, 此見島, 新加考(c), SUPEC 5000, Data, 2022年 ) 12月</li> <li>○ 在 12月 中接致</li> <li>● 新型文件</li> <li>● 新型文件</li> <li>● 日2月 中接致</li> <li>● ○ 在 12月 中接致</li> <li>● ○ ○ ○ ○ ○ ○ ○ ○ ○ ○ ○ ○ ○ ○ ○ ○ ○ ○ ○</li></ul>                                                                                                    | <ul> <li>● ↑ ● 1, 此見話 ● 約20年(5 ) ● SUPEC 5000 ● Data &gt; 2022年 ● 12月 ● 2 ● 6 日 12月 申提宏 ♪</li> <li>● 新国文件共 </li> <li>□ 202212051413461 (社)知弊地設備(目面)</li></ul>                                                                                                    | PERSONNER                               |                                |                  |         |              |    | 测量结束时间 | IMN指数 | 草酸钠浓度 | 校正系数K | 终点体积   |
| 新聞文件共                                                                                                    | Will Cytick       If III Control       IIII Control       IIIII Control       IIIIIIIIIIIIIIIIIIIIIIIIIIIIIIIIIIII                                                                                                    |                                         | > 新加巻 (E:) > SUPEC 5000 > Data | > 2022年 > 12月    | ~ Õ     | 在 12月 中搜索    | Q  |        |       |       |       |        |
| 世紀語                                                                                                    | ABE ● ○ ● ● ● ● ● ● ● ● ● ● ● ● ● ● ● ● ●                                                                                                    | 3.0 ▼ 新建文件夹                             |                                |                  |         | ()EE -       | 0  |        |       |       | A     |        |
| 20221205141349_14349_14349_14349_14349_14349_14349_1434 5108 文件 8 K8<br>程度 20221205141349_14349_14349_14349_1437 5108 文件 8 K8<br>文括 20221218172640_性意思感地致媒 (自动。 2022-12-8 17.26 5308 文件 8 K8<br>年代 2021<br>本地理 (1)<br>取作 (1)<br>文件 化):<br>文件 化):<br>(1)<br>(1)<br>(1)<br>(1)<br>(1)<br>(1)<br>(1)<br>(1)                                                                                                    | 20 73 mm<br>20 22 12 051 41 34 0 15 80 mm km mm<br>5 mm<br>20 22 12 051 41 34 0 15 80 mm km mm<br>20 22 12 051 41 37 0 15 80 mm km mm<br>20 22 12 051 41 37 0 15 80 mm km mm<br>20 22 12 15 172 640 16 80 mm km mm<br>20 22 12 15 172 640 16 80 mm mm<br>20 22 12 15 172 640 16 80 mm mm<br>20 22 12 15 172 640 16 80 mm mm mm<br>20 22 12 15 172 640 16 80 mm mm mm<br>20 22 12 15 172 640 16 80 mm mm mm mm mm mm mm mm mm mm mm mm mm                                                                                                    | . 此电脑 ^ 名利                              | r ^                            | 修改日期             | 类型      | 大小           |    |        |       |       | P     | ₽ •, • |
| 1.22221206143738.始短環(国政). 2022-12-6 14.37 S10B 文件 8 KB<br>因片<br>20221218172640.他與原始設備(国政). 2022-12-18 17:26 S30B 文件 8 KB<br>音乐<br>45地程(C)<br>数件(C)<br>数件(C)<br>文件を(出): 文件を(出): 文件(A3db) ▼                                                                                                    | <ul> <li>・ 202212061437391時期時始繁節(目前) 2022-12-61437 5108文件 8 KB</li> <li>202212181726401時期時始繁節(目前) 2022-12-18 17.26 53D8文件 8 KB</li> <li>● 202212181726401時期時始繁節(目前) 2022-12-18 17.26 53D8文件 8 KB</li> <li>● 53D8文件 8 KB</li> <li>● 53D8文件 8 KB</li> <li>● 53D8文件 8 KB</li> <li>● 54</li> <li>● 54<td>3D 对象</td><td>20221205141348_检测原始数据(自动</td><td>2022-12-5 14:13</td><td>S3DB 文件</td><td>8 KB</td><td></td><td></td><td></td><td></td><td></td><td></td></li></ul>                                                                                                    | 3D 对象                                   | 20221205141348_检测原始数据(自动       | 2022-12-5 14:13  | S3DB 文件 | 8 KB         |    |        |       |       |       |        |
| 图片<br>文档<br>示<br>毛<br>編写<br>本地理由(C)<br>新加琴(C)<br>目目 (F)<br>文件名(B):<br>文件名(B):<br>文件<br>文件<br>文件:<br>文件<br>文件<br>文件<br>文件<br>文件<br>文件<br>文件<br>文件<br>文件<br>文件<br>文件<br>文件<br>文件                                                                                                    | 图片<br>文档<br>下载、<br>自死 4.00221218172640_性制则的故策 (自动, 2022-12-18 17/26 S3DB 文/年 8 KB 第58年(C) ¥10年(C) ¥10年(C) ¥10年(C) ¥10年(C) ¥10年(C) ¥10年(C) ¥10年(C) ¥10年(C) ¥11年(C) ¥11年                                                                                                    | 📲 視類                                    | 20221206143738_检测原始数据(自动       | 2022-12-6 14:37  | S3DB 文件 | 8 KB         |    |        |       |       |       |        |
| 文括<br>下覧<br>音乐<br>4週<br>本地理(C)<br>数件(C)<br>119 (F)<br>文件名(b):<br>文件名(b):<br>文件(b):<br>文件(b):<br>文<br>(b):<br>(b):<br>(b):<br>(b):<br>(b):<br>(b):<br>(b):<br>(b):                                                                                                    | 文括<br>下載<br>高行<br>4回<br>4回<br>5%回盘(C)<br>5%中②<br>10 a (C)<br>文件名(N):                                                                                                    | N 20 1 20 1 20 1 20 1 20 1 20 1 20 1 20 | 20221218172640_检测原始数据(自动       | 2022-12-18 17:26 | S3DB 文件 | 8 KB         |    |        |       |       |       |        |
| 下載<br>音乐<br>電写<br>本地磁量 (C)<br>数和 (D)<br>新加厚 (D)<br>文中名(b):<br>文中名(b):<br>文中(b):<br>文中(b):<br>文中(b) | 下載<br>音乐<br>高写<br>本映画 (C)<br>取(P (C)<br>11 @ (P)<br>文件名(N): 2000<br>文件名(N): 2000<br>第2次文件(*s3db)<br>第2次文件(*s3db)<br>第2次(*s3db)<br>第2次(*s3db)<br>第2次(*s3db)<br>第2次(*s3db)<br>第2次(*s3db)<br>第2次(*s3db)<br>第2次(*s3db)<br>第2次(*s3db)<br>第2次(*s3db)<br>第2                                                                                                    | 文档                                      |                                |                  |         |              |    |        |       |       |       |        |
| 音乐<br>編页<br>本地温度(C)<br>軟印(D)<br>新加度(C)<br>11 D (F)<br>文片名(b):                                                                                                    | 音乐<br>集調<br>本地理量(C)<br>体的管(C)<br>以 き (P)<br>文件名(D):<br>文件名(D):<br>文件名(D):<br>文件名(D):<br>(1):<br>(1): | ↓ 下戦                                    |                                |                  |         |              |    |        |       |       |       |        |
| 建国<br>本地理 (C)<br>数1(1 (D) (D) (D) (D) (D) (D) (D) (D) (D) (D)                                                                                                    | 点面<br>本地磁曲(C)<br>新加香(E)<br>1 曲 (P)<br>文件名(N):<br>(1 曲 (P)<br>文件名(N):<br>(1 曲 (P)<br>文件名(N):<br>(1 曲 (P)<br>(1 曲 (P)<br>(1 由 (P)<br>(1 由 (P)<br>(1 由 (P)<br>(1 由 (P)<br>(1 由 (P)<br>(1 由 (P)<br>(1 由 (P)<br>(1 由 (P)<br>(1 由 (P)<br>(1 由 (P)<br>(1 由 (P)<br>(1 由 (P)<br>(1 h (P)<br>(1 h (P                                                                                                    | ♪ 音乐                                    |                                |                  |         |              |    |        |       |       |       |        |
| 本地理 (C)<br>数型 (D)<br>新型 (D)<br>(1 日 F/F)<br>文件名(b):<br>文件名(b):<br>文件(b):<br>文件(b):<br>文件(b):<br>文件(b):<br>文件(b):<br>文件(b):<br>文件(b):<br>文件(b):<br>文件(b):<br>文件(b):<br>文件(b):<br>文件(b):<br>文件(b):<br>文件(b):<br>文(b):<br>文(b):<br>文(b):<br>文(b):<br>文(b):<br>文(b):<br>文(b):<br>文(b):<br>文(b):<br>文(b):<br>文(b):<br>文(b):<br>文(b):<br>文(b):<br>文(b):<br>文(b):<br>文(b):<br>文(b):<br>文(b):<br>文(b):<br>(b):<br>(b):  (b):<br>(b):  (b):  (b                                                                                                    | 本総理 (C)<br>総理 (D)<br>目 @ (F)<br>文件名(N): 2<br>文件名(N): 2<br>(1)<br>(D)<br>(D)<br>(D)<br>(D)<br>(D)<br>(D)<br>(D)<br>(D                                                                                                    | 重 桌面                                    |                                |                  |         |              |    |        |       |       |       |        |
| 数件(D)<br>新加速(E)<br> 1 曲 (F) ×<br>文件名(B): ・ ×<br>文件名(B): ・ ×                                                                                                    | 数時度 (c)<br>数時度 (c)<br>1 @ /F)<br>文件名(Ŋ):<br>文件名(Ŋ):<br>文件名(Ŋ):                                                                                                    | 🌇 本地磁盘 (C:)                             |                                |                  |         |              |    |        |       |       |       |        |
| 新知識(店)<br>11 曲 (F)<br>文件名(別): マ<br>文件名(別): マ<br>マ                                                                                                    | 新加爾(E)<br>1 B (F)<br>文件名(B):                                                                                                    | 🕳 软件 (D:)                               |                                |                  |         |              |    |        |       |       |       |        |
|                                                                                                    | 18 (A) ×<br>文件名(M): ・                                                                                                    | 新加卷 (E:)                                |                                |                  |         |              |    |        |       |       |       |        |
| 文件名(b):                                                                                                    | 文件名(N):                                                                                                    | — 11 曲 (F-) ×                           |                                |                  |         |              |    |        |       |       |       |        |
| TIL(O) BOOK                                                                                                    | 打开(①) 取消                                                                                                    | 文件名(N):                                 |                                |                  | ~       | 批次文件(*.s3db) | ~  |        |       |       |       |        |
| 7171(0) 30/6                                                                                                    |                                                                                                    |                                         |                                |                  |         | 打开(0)        | 取消 |        |       |       |       |        |
|                                                                                                    |                                                                                                    |                                         |                                |                  |         |              | al |        |       |       |       |        |
|                                                                                                    |                                                                                                    |                                         |                                |                  |         |              |    |        |       |       |       |        |
|                                                                                                    |                                                                                                    |                                         |                                |                  |         |              |    |        |       |       |       |        |
|                                                                                                    |                                                                                                    |                                         |                                |                  |         |              |    |        |       |       |       |        |
|                                                                                                    |                                                                                                    |                                         |                                |                  |         |              |    |        |       |       |       |        |
|                                                                                                    |                                                                                                    |                                         |                                |                  |         |              |    |        |       |       |       |        |

找到对应批次的所有数据后,可勾选需要导出的样品测量值,如下图所示,点击"导出到 Txt",可导出为 Txt 文件;点击"报告导出",可按模版导出文件。

5. 关机

关机前建议清洗所有的试剂管路,具体按以下步骤执行。 步骤1 正确放置管路:将分析仪所有管路放入纯水中;

步骤 2 管路自动清洗:菜单区点击 "新林,等到过程中出现提示,将管路按要求拿出液面,等待管路自动清洗完成;

步骤 4 关机:完全关机,当长期不使用仪器时,建议关闭 SUPEC 5000 分析仪开关,关闭 PC 电源。

步骤 5 关闭空压机:长时间不用空压机,可以将空压机电源关闭,下次使用前打开即可。